# **APPLICATION STEPS (AS OF 7-1-2023)**

- DOCUMENTS REQUIRED FOR MRPIUA UNDERWRITNG REVIEW AGENT HAS NO BINDING AUTHORITY:
  - FULLY COMPLETED APPLICATION
  - AGENT & INSURED [WET] SIGNATURES (SCANNED COPIES ARE ACCEPTED) OR E-SIGNED WITH SUPPORTING CONFIRMATION/AUTHENTICATION PAGES ARE ACCEPTED
  - CERTIFICATION ENTRANCE BARRIER FORM (CEB) MARKET DECLINATIONS FOR PLAN ACCESS
    - CAN BE FOUND ON <u>WWW.MSPLANS.COM</u>
    - LOGIN AND CHOOSE MRPIUA TAB APPLY FOR ACCESS IF NEED TO SEE MORE THAN THE PUBLIC FACING VIEW OR LOG IN IF USER ID Already Established
    - ON THE LEFT-HAND SIDE, CHOOSE 'FORMS/APPLICATION'
    - CEB FORM IS LOCATED UNDER APPLICATION/PROCESSING FORMS
  - FIRE PROTECTION CLASS VERIFICATION
    - CAN BE FOUND ON <u>WWW.MSRATINGBUREAU.COM</u>
    - Use GIS lookup on MSRB website member page
  - CURRENT COLORED PHOTOS SHOWING MINIMUM 2 TO PREFERRED 4 SIDES OF DWELLING
  - FOR MOBILE HOMES MRPIUA FORM J IS REQUIRED REFER TO FORM INSTRUCTIONS
  - FULL ANNUAL PREMIUM PAYMENT WITH POLICY SERVICE FEE

# **APPLICATION NOTES:**

- COVERAGE IS ACTUAL CASH VALUE ONLY NO REPLACEMENT COST IS AVAILABLE
- DEDUCTIBLE \$1000
- DWELLING OVER 33.3% FRAME IS RATED AS FRAME CONSTRUCTION
- FULL PAYMENT REQUIRED UPFRONT
- APARTMENTS & TRIPLEXES ARE NOT ACCEPTED
- NO COMMERCIAL ELIGIBLE RESIDENTIAL ONE OR TWO FAMILY ONLY
- DUPLEXES ARE ACCEPTED FOR THE WHOLE BUILDING (CONTENTS ARE ON SEPARATE POLICIES IF RENTAL OCCUPIED)
- A FULLY COMPLETE, SIGNED, AND MRPIUA UNDERWRITING APPORVED AS CORRECT APPLICATION WITH FULL PAYMENT IS REQUIRED TO BIND COVERAGE – WHEN MPRPIUA RECEIVED THE EFFECTIVE CAN BE HONORED UP TO 5 DAYS OF ACH PAYMENT ENTRY
- AFTER 5 DAYS THE POLICY WILL GO INTO EFFECT THE DAY AFTER APPLICATION IS MRPIUA RECEIVED IF MRPIUA UNDERWRITING APPROVED
- VACANT/UNOCCUPIED DWELLINGS ARE NOT ELIGIBE FOR COVERAGE A DWELLING THAT IS VACANT FOR A MATERIAL RENOVATION PROJECT IS POSSIBLY ELIGIBLE BY SUBMITTED A FORM V SUPPLEMENTAL APPLICATION WITH THE APPLICATION FOR PRIOR MRPIUA APPROVAL DECISION MAKING.
- FOR COMPLETE RULES SEE MANUAL OF RULES AND PROCEDURES AND RULES AND RATES ON THE MRPIUA WEBSITE – AGENT VIEW NOT PUBLIC VIEW.

# **APPLICATION SUBMISSION:**

- 1. LOG INTO GUIDEWIRE/INSURANCE NOW FROM THE MRPIUA WEBSITE
- 2. CHOOSE NEW QUOTE ON THE FAR RIGHT ONCE LOGGED IN

| MRPIUA<br>MWUA                 |                   |              | Hom                    | e Quote/Polic     | Billing     | Claims    | Payables | Cabinets    | Operations | Support | Admin | Test | 0    |
|--------------------------------|-------------------|--------------|------------------------|-------------------|-------------|-----------|----------|-------------|------------|---------|-------|------|------|
| Search Q                       |                   |              |                        |                   |             |           |          |             |            |         | •••   | MORE | NEW  |
| ADVANCED SEARCH: POLICY CLAIMS | Recent Activity   |              |                        |                   |             |           |          |             |            |         | +     | - 1  |      |
| News                           | Filter by text    |              | (she                   | wing 266 of 266 r | sults)      |           |          |             |            |         |       |      | LOSS |
| Inbox                          |                   | Underwriting |                        |                   | Claims      |           |          |             |            |         |       |      |      |
| Perent list                    | Show All Show Nor | ne 🛛 🗹 Quote | Application            | Policy            | Loss Notice | e 🖌 Clair | n 🖌 Tr   | ransactions |            |         |       |      |      |
| RECENT LIST                    | Current Owner     | Status       | Policy<br>Effective Lo | s Date Insured    | Name        |           |          | L.O.B.      | Reference  |         |       |      |      |
|                                | ŧ                 | Active       | 06/06/2023             | Housto            | , Gloria J. |           |          | Residentia  | MR0004630  | 0-01    |       |      |      |
|                                | +                 | Active       | 02/11/2023             | Peten, I          | akisha      |           |          | Residentia  | MR0004522  | 6-01    |       |      |      |

- 3. ENTER EFFECTIVE DATE FUTURE DATE UNLESS ACH PAYMENT IS ENTERED AS EXPLAINED ABOVE
- 4. SELECT CARRIER: MISSISSIPPI RESIDENTIAL PROPERTY INSURANCE UNDERWRITING ASSOCIATION

#### 5. START

# A. \*\*ALL ENTRY SPACES WITH AN [ \* ] MUST BE COMPLETED

| MWUA                           |                    |                   | н                 | ome Quo     | te/Policy   | Billing     | Claims | Payables | Cabinets    | Operations    | Support | Admin | Test         | θ              |
|--------------------------------|--------------------|-------------------|-------------------|-------------|-------------|-------------|--------|----------|-------------|---------------|---------|-------|--------------|----------------|
| Search Q                       |                    |                   |                   |             |             |             |        |          |             | New Quote     |         | C3-   | Э            | H NEW          |
| ADVANCED SEARCH: POLICY CLAIMS | Recent Activity    |                   |                   |             |             |             |        |          |             | Effective Dat | e       |       | 1            | QUOTE          |
| News                           | Filter by text     |                   | (                 | showing 266 | of 266 resu | lts)        |        |          |             |               |         |       | <sup>₿</sup> | REPORT<br>LOSS |
| Inbox                          |                    | Underwriting      |                   |             | CI          | aims        |        |          |             | Charles .     |         |       |              |                |
| Recent List                    | Show All Show None | Quote             | Applicati         | on 🖌 Polic  | y 🖌         | Loss Notice | Claim  | n 🖉 Tr   | ansactions  | Mississippi   |         |       | ~            |                |
|                                | Current Owner S    | tatus Po          | olicy<br>ffective | Loss Date   | Insured Na  | me          |        |          | L.O.B.      | Carrier Grou  | p       |       |              |                |
|                                | ÷ /                | Active 0          | 6/06/2023         |             | Houston, G  | loria J.    |        |          | Residential | Select        |         |       | ~            |                |
|                                | ÷ /                | Active 02         | 2/11/2023         |             | Peten, Laki | sha         |        |          | Residential |               | Start   | Clea  | ar           |                |
|                                | ± F                | Future Expired 04 | 4/23/2023         |             | Michael and | d Lena Harm | on     |          | Residential |               |         |       |              |                |

#### 6. CHECK INFORMATION AND CONTINUE

| MRPIUA<br>MWUA                 | Home Quote/Policy Billing Claims Payables Cabinet                                    | s Operations Support A | dmin Test | 0          |
|--------------------------------|--------------------------------------------------------------------------------------|------------------------|-----------|------------|
| Search Q                       | CUSTOMER Customer Name Entity Type Customer Number Tax ID                            | New Quote              | \$\$ ⊕    | EI<br>SUMM |
| ADVANCED SEARCH: POLICY CLAIMS | Deaduct Colorian                                                                     | Effective Date         |           | Ð          |
| Product Selection              |                                                                                      |                        | <b></b>   | QUOTE      |
|                                | Effective Date* 06/08/2023                                                           | State                  |           | REPORT     |
|                                | Carrier Group* Mississippi Residential Property Insurance Underwriting Association V | Mississippi            | ~         | LUSS       |
|                                | Continue Cancel                                                                      | Carrier Group          |           |            |
|                                |                                                                                      | Select                 | ~         |            |
|                                | Product Selection List                                                               | Start                  | Clear     |            |
|                                | Description Effective Date                                                           |                        |           |            |
|                                | Residential 07/12/2018                                                               |                        |           |            |
|                                |                                                                                      |                        |           |            |

## 7. ENTER ASSIGNED AGENT PRODUCER CODE

| urch Q                                                                                                    | QUOTE Qu                                           | ote Number Insured | Product<br>Residential | Sub Type Policy Term<br>06/06/2023 - | 06/06/2024          | Status Premiun    | 1 + Fees                   |                 |      |
|----------------------------------------------------------------------------------------------------|----------------------------------------------------|--------------------|------------------------|--------------------------------------|---------------------|-------------------|----------------------------|-----------------|------|
| ADVANCED SEARCH: POLICY CLAIMS                                                                                                    | Return to Home                                     | 100141202          | Residentia             | NEXT PAGE                            | SAVE 2 CREATE       |                   | D CHANGES                  | OTES 🔟 DELETE 😶 | MORE |
| ~                                                                                                    |                                                    | -1                 |                        |                                      |                     |                   |                            |                 |      |
| olicy                                                                                                    | Policy Gener                                       | al                 |                        |                                      |                     |                   |                            |                 |      |
| nderwriting                                                                                                    | Product*                                           | Mississippi        | - Residential - Miss   | issippi Residential Property I       | nsurance Underwriti | ing Association V | 08/08/2024                 | -               |      |
| isks                                                                                                    | Producer: Cor                                      | de*                |                        | 1                                    | i tear 🗸            | Sub Producer      | 00/00/2024                 |                 |      |
| 1 - Property Location                                                                                                    | Floducer. cot                                      | ue                 |                        |                                      |                     | Sub Floudcer      |                            |                 |      |
| Primary Dwelling                                                                                                    | Insured Info                                       | rmation            |                        |                                      |                     |                   |                            |                 |      |
| + Add Location                                                                                                    | Insured Into                                       | Relact             |                        |                                      |                     |                   |                            |                 |      |
|                                                                                                    | Exhibit True of                                    |                    | ~                      |                                      |                     |                   |                            |                 |      |
| view                                                                                                    | Entity Type*                                       | Select             | -                      |                                      |                     |                   |                            |                 |      |
| ww<br>idewire InsuranceNow™ - Goo                                                                                                    | Entity Type*                                       | Jeieu              |                        |                                      |                     |                   | -                          |                 |      |
| wiew<br>iidewire InsuranceNow™ - Goo<br>mwua.iscs.com/innovation?<br>roducer Lookup                                                                | Entity Type*<br>ogle Chrome<br>?rq=INProduc?       | erSearchPage       | &SearchSu              | bType=INProdu                        | cer::produc         | er::search::pro   | –<br>ducer-type            | □ ×<br>€        | 2    |
| wiew<br>iidewire InsuranceNow™ - Goo<br>mwua.iscs.com/innovation<br>roducer Lookup                                                                 | Entity Type*<br>gle Chrome<br>?rq=INProduc         | erSearchPage       | &SearchSu              | bType=INProdu                        | cer::produc         | er::search::pro   | –<br>ducer-type            | □ ×<br>€        | 2    |
| wiew<br>uidewire InsuranceNow™ - Goo<br>mwua.iscs.com/innovation<br>roducer Lookup<br>Search for Agent,Broker,Pr                                   | Entity Type*<br>Igle Chrome<br>?rq=INProduc        | erSearchPage       | &SearchSu              | bType=INProdu                        | cer::produc         | er::search::pro   | –<br>ducer-type            | □ ×<br>€        | 2    |
| view<br>idewire InsuranceNow™ - God<br>nwua.iscs.com/innovation<br>roducer Lookup<br>Search for Agent,Broker,Pi<br>where Producer Code             | entity Type* gle Chrome rq=INProduc roducer Starts | erSearchPage       | &SearchSu              | bType=INProdu                        | cer::produc         | er::search::pro   | −<br>ducer-type<br>10 ∨ Se | C ×             | 2    |
| wiew<br>idewire InsuranceNow™ - Goc<br>mwua.iscs.com/innovation<br>roducer Lookup<br>Search for Agent,Broker,Pr<br>where Producer Code             | entity Type* gle Chrome roducer Starts             | erSearchPage       | &SearchSu              | bType=INProdu                        | cer::produc         | er::search::pro   | −<br>ducer-type<br>10 ∨ Se | C ×<br>C        | 2    |
| view<br>idewire InsuranceNow <sup>™</sup> - God<br>nwua.iscs.com/innovation<br>roducer Lookup<br>Search for Agent,Broker,Pr<br>where Producer Code | entity Type* gle Chrome rq=INProduc roducer Starts | s With v           | &SearchSu              | bType=INProdu                        | cer::produc         | er::search::pro   | −<br>ducer-type            | □ ×<br>€        |      |

- 8. ENTITY TYPE: CHOOSE INDIVIDUAL OR BUSINESS
  - A. FOR ESTATE ACCOUNTS USE BUSINESS
  - B. FOR SINGLE OR MULTIPLE NAMES USE INDIVIDUAL
  - C. Do not use CAPITAL letters entry must be uniform on lower case
- 9. MAILING ADDRESS
  - A. ENTER THE ADDRESS AND VERIFY ADDRESS BLUE ICON BELOW ADDRESS
- 10. COPY MAILING ADDRESS TO BILLING ADDRESS
  - A. VERIFY ADDRESS BLUE

| Search Q                             | QUOTE Quote Number Insured<br>QT-00141282 | Product Sub Type Policy Term<br>Residential 06/06/2023 | - 06/06/2024 In Process   | Premium + Fees<br>\$0.00     | EI<br>SUMM                 |
|--------------------------------------|-------------------------------------------|--------------------------------------------------------|---------------------------|------------------------------|----------------------------|
| ADVANCED SEARCH: POLICY CLAIMS Quote | Return to Home                            | I NEXT PAGE                                            | SAVE & CREATE APPLICATION | D DISCARD CHANGES VIEW NOTES | DELETE ···· MORE NEW QUOTE |
| Policy                               | Entity Type* Select >                     | ·                                                      |                           |                              |                            |
| Underwriting                         | Mailing Address                           |                                                        |                           |                              | LOSS                       |
| Risks                                | Country United States                     | ~                                                      |                           |                              |                            |
| 1 - Property Location                | Address*                                  |                                                        |                           |                              |                            |
| Primary Dwelling                     |                                           |                                                        |                           |                              |                            |
| + Add Location                       | City* , State*<br>Zip*                    | Select V                                               | Verify Address            |                              |                            |
| Review                               | Billing Address Copy Ma                   | iling Address                                          |                           |                              |                            |
| Commission                           | Country United States                     | ~                                                      |                           |                              |                            |
| Premium Info                         | Address*                                  |                                                        |                           |                              |                            |
| Worksheets                           |                                           |                                                        |                           |                              |                            |
| Correspondence                       | City* , State*<br>Zip*                    | Select ~                                               | Verify Address            |                              |                            |

| ADVANCED SEARCH:    | POLICY CLAIMS | < Return to Home       |                   |             | NEXT PAGE | 🕲 SAVE | ✿ CREATE APPLICATION | D DISCARD CHANGES   | VIEW NOTES | DELETE | ··· MORE |
|---------------------|---------------|------------------------|-------------------|-------------|-----------|--------|----------------------|---------------------|------------|--------|----------|
| Quote               | ~             | Entity Type*           | Individual ~      |             |           |        |                      |                     |            |        |          |
| Policy              |               | Individual             |                   |             |           |        |                      |                     |            |        |          |
| Underwriting        |               |                        | First*            |             | Middle    |        | Last*                |                     | Suffix     |        |          |
| Dieke               |               |                        | Shelbye           |             | L.        |        | Hisaw                |                     |            |        |          |
| RISKS               |               | Name*                  | Hisaw, Shelbye L. |             | Reset     |        |                      |                     |            |        |          |
| 1 - Property Locati | on            |                        |                   |             |           |        |                      |                     |            |        |          |
| Primary Dwelli      | ng            | Mailing Address        |                   |             |           |        |                      |                     |            |        |          |
| + Add Location      |               | Country                | United States     |             | ~         |        |                      |                     |            |        |          |
| Review              |               | Address*               | 4785 Highway 18   |             |           |        |                      |                     |            |        |          |
| Commission          |               |                        |                   |             |           |        |                      |                     |            |        |          |
| Premium Info        |               | City* , State*<br>Zip* | Brandon           | Mississippi | ✓ 39042-7 | 870    | 🖉 Address Verifi     | ied <u>View Map</u> |            |        |          |
| Worksheets          |               | Billing Address        | Copy Mailing Add  | ress        |           |        |                      |                     |            |        |          |
| Correspondence      |               | Country                | United States     |             | ~         |        |                      |                     |            |        |          |
| Tasks               |               | Address*               | 4785 Highway 18   |             |           |        |                      |                     |            |        |          |
| Data Reports        |               |                        |                   |             |           |        |                      |                     |            |        |          |
|                     | -1            | City* , State*         | Brandon           | Mississippi | × 39042-7 | 870    | 🛛 📿 Address Verifi   | ied. View Map       |            |        |          |

# 11. CONTACT INFORMATION (PREFERRED TO BE PROVIDED)

#### A. PHONE NUMBER REQUIRED

# 12. EMERGENCY CONTACT INFO (PREFERRED TO BE PROVIDED)

A. INSURED PHONE NUMBER REQUIRED

## 13. SAVE THEN NEXT PAGE

# A. ALWAYS HIT SAVE BEFORE GOING TO NEXT PAGE

| ADVANCED SEARCH: POLICY CLAIMS | < Return to Home    |                         | 🔹 NEXT PAGE 🔯 SAVE 👲 ( | CREATE APPLICATION 🕤 DISCARD CHANGES | VIEW NOTES 💼 DELETE ···· MORE | E E          |
|--------------------------------|---------------------|-------------------------|------------------------|--------------------------------------|-------------------------------|--------------|
| Quote 🗸                        | Contact             |                         |                        |                                      |                               | QUOTE        |
| Policy                         | contact             |                         |                        |                                      |                               | REPORT       |
| Underwriting                   | Primary Phone*      | Mobile ~ (601) 981-2915 | Seconda                | ry Phone Select V                    |                               | LOSS         |
|                                | Email               |                         | Fax Num                | ber                                  |                               |              |
| Risks                          | Delivery Preference | No Preference 🛩         |                        |                                      |                               | NOTE         |
| 1 - Property Location 2        | Customer Number     |                         |                        |                                      |                               | Ø            |
| Primary Dwelling 2             | Emergency Contact   |                         |                        |                                      |                               | NEW<br>ATTAC |
| + Add Risk                     | 5 7                 | First                   | Middle                 | Last                                 | Cuffin                        | ¥≡<br>NEW    |
| + Add Location                 |                     | Shelbye                 | L                      | Hisaw                                |                               | TASK         |
| Review                         | Address             | 4785 Highway 18         |                        |                                      |                               |              |
| Commission                     |                     |                         |                        | •                                    |                               |              |
| Premium Info                   | City , State Zip    | Brandon Mississippi     | ✓ 39042-7870           | Verify Address                       |                               |              |
| Worksheets                     | Primary Phone*      | Mobile V (601) 981-2915 | Seconda                | ry Phone Select V                    |                               |              |
| Correspondence                 | Next Page           |                         |                        |                                      |                               |              |

#### **14. CREATE APPLICATION**

| ADVANCED SEARCH: POLICY CLAIMS | < Return to Home    |                         | ANEXT PAGE SAVE | CREATE APPLICATION | VIEW NOTES 🗇 DELETE ···· MORE | .∎<br>NEW    |
|--------------------------------|---------------------|-------------------------|-----------------|--------------------|-------------------------------|--------------|
| Quote 🖌                        | Contact             |                         |                 |                    |                               | QUOTE        |
| Policy                         | Primary Phone*      | Mobile ~ (601) 981-2915 | Secondar        | ry Phone Select V  |                               | REPORT       |
| Underwriting                   | Email               |                         | Fax Num         | ber                |                               |              |
| Risks                          | Delivery Preference | No Preference ~         |                 |                    |                               | NEW          |
| 1 - Property Location 2        | Customer Number     |                         |                 |                    |                               | Ø            |
| Primary Dwelling (2)           | Emergency Contact   |                         |                 |                    |                               | NEW<br>ATTAC |
| + Add Risk                     |                     | First                   | Middle          | Last               | Suffix                        | ¥⊟<br>NEW    |
| + Add Location                 |                     | Shelbye                 | L               | Hisaw              |                               | TASK         |
| Review                         | Address             | 4785 Highway 18         |                 |                    |                               |              |
| Commission                     |                     |                         |                 | -                  |                               |              |
| Premium Info                   | City , State Zip    | Brandon Mississippi     | ✓ 39042-7870    | Verify Address     |                               |              |
|                                | Primary Phone*      | Mobile ~ (601) 981-2915 | Secondar        | ry Phone Select v  |                               |              |
| Worksheets                     |                     |                         |                 |                    |                               |              |
| Correspondence                 | Next Page           |                         |                 |                    |                               |              |

#### 15. C.E.B. FORMSUBMITTION – YES

| Policy                    | < Return to Home                                      | NEXT PAGE SAVE OF INALIZE OD DISCARD CHANGES IF VIEW NOTES | LOSS      |
|---------------------------|-------------------------------------------------------|------------------------------------------------------------|-----------|
|                           |                                                       |                                                            |           |
| Underwriting              | Questions                                             |                                                            | NEW       |
| Risks                     | Has Certificate of Entrance Barrier been submitted*   |                                                            | B         |
|                           | has certaincate of Entraince barrier been sublinitied |                                                            | NEW       |
| 1 - Property Location (2) |                                                       |                                                            | ATTAC     |
| Primary Dwelling 2        | Next Page                                             |                                                            | XΞ<br>NEW |
|                           |                                                       |                                                            | TASK      |
| + Add Risk                |                                                       |                                                            |           |
| + Add Location            |                                                       |                                                            |           |
| Additional Interests      |                                                       |                                                            |           |
| Additional interests      |                                                       |                                                            |           |
| + Add Additional Interest |                                                       |                                                            |           |
| Review                    |                                                       |                                                            |           |

A. DISREGARD ALL ISSUES IN RED – AS YOU PROGRESS & COMPLETE EACH PAGE THE ISSUES WILL RESOLVE

### **17. PROPERTY LOCATION**

| ADVANCED SEARCH: POLICY CLAIMS |   | < Return to Home                          | A NEXT PAGE SAVE OF FINALIZE DISCARD CHANGES DIVEW NOTES |              |
|--------------------------------|---|-------------------------------------------|----------------------------------------------------------|--------------|
| Trans                          |   | Disk/Leasting List                        |                                                          | QUOTE        |
| Application                    | ~ | RISK/LOCATION LIST                        | + -                                                      | REPORT       |
| Policy                         |   | Add Location                              | Show Deleted Items                                       | LOSS         |
| Underwriting                   |   | Location / Risk / Description             |                                                          | NEW<br>NOTE  |
| Risks                          |   | <ul> <li>1 - Property Location</li> </ul> | Change Delete Add Risk                                   | Ø            |
| 1 - Property Location          | 2 | 1 - Primary Dwelling                      | Change Copy Delete                                       | NEW<br>ATTAC |
| Primary Dwelling               | 2 | Next Page                                 |                                                          | X⊟<br>NEW    |
| + Add Risk                     |   |                                           |                                                          | TASK         |
| + Add Location                 |   |                                           |                                                          |              |
| Additional Interests           |   |                                           |                                                          |              |

A. ENTER ALL INFORMATION WITH AN ATERISK

#### B. CHANGE COVERED PROPERTY LOCATION ADDRESS IF DIFFERENT FROM MAILING ADDRESS

- VERIFY ADDRESS BLUE
- COPY TO ADDRESS AND COPY TO RISK ADDRESS
- C. SELECT ZONE AND COUNTY

#### CLICK MAGNIFYING GLASS NEXT TO COUNTY

| ADVANCED SEARCH: POLICY CLAIMS | < Return to Risks <table></table>                                                     |               |
|--------------------------------|---------------------------------------------------------------------------------------|---------------|
| Trans                          |                                                                                       | QUOT          |
| Application                    | Zone* Inland (All Other Counties not specifically named above)  V County* RANKIN  V Q | <b>6</b>      |
| Dellas                         | Protection Class* Graded Municipality / Fire District*                                | REPOR<br>LOSS |
| Policy                         | Has MRPIUA previously provided coverage at this location?* No  Search Address         |               |
| Underwriting                   | Inside legal boundaries of Graded area* Select >                                      | NEW<br>NOTE   |
| Risks                          | Class 10 Credit:                                                                      | Ø             |
| 1 - Property Location (2)      | Municipality providing fire dept. response                                            | NEW<br>ATTAC  |
| Delever Duelling               | Certified Fire Department: Name City County                                           | £=            |
| Primary Dweiling               | Within 5 miles travel distance from responding fire station* Select Y                 | NEW           |
| + Add Risk                     | Class 10 Credit No 🗸                                                                  | 14SK          |
| + Add Location                 | Suburban Classification:                                                              |               |
| Additional Interacts           | Suburban Classification Select V                                                      |               |
| Additional Interests           | Name of Municipality or Legal Fire District                                           |               |

#### SELECT FIRE PROTECTION DISTRICT

#### a. REFERENCE GIS

| Guidewire InsuranceNow™ - Google Chrome     |             |            |                   |                 |  | $\times$ |
|---------------------------------------------|-------------|------------|-------------------|-----------------|--|----------|
| mwua.iscs.com/innovation?rq=UWCountyS       | earchPage&C | ountyName= | RANKIN&Pole       | ffDate=20230606 |  | Ð,       |
| City/District                               | Class       | Terr.Code  | Effective<br>Date | FD Response     |  |          |
| MONTEREY FIRE PROTECTION GRADING DISTRICT   | 7           | 610        | 07/25/2016        | PR              |  |          |
| PELAHATCHIE F.P.G.D.                        | 9           | 610        | 03/07/2022        | PR              |  |          |
| EVERGREEN FIRE PROTECTION DISTRICT          | 8           | 610        | 11/17/1995        | PR              |  |          |
| PUCKETT FIRE PROTECTION GRADING DISTRICT    | 7           | 610        | 05/15/2019        | PR              |  |          |
| LANGFORD FIRE PROTECTION GRADING DISTRICT   | 7           | 610        | 04/20/2017        | PR              |  |          |
| LEESBURG FIRE PROTECTION GRADING DISTRICT   | 7           | 610        | 08/11/2017        | PR              |  |          |
| SHELL ROAD FIRE PROTECTION GRADING DISTRICT | 7           | 610        | 04/19/2017        | PR              |  |          |
| CATO FIRE PROTECTION GRADING DISTRICT       | 8           | 610        | 04/01/1996        | PR              |  |          |
| STAR FIRE PROTECTION DISTRICT               | 7           | 610        | 02/02/2016        | PR              |  |          |

# 18. SELECT INSIDE LEGAL BOUNDARIES OF GRADED AREA IF COVERED LOCATION IS WITHIN THE GRADED FIRE DISTRICT

- A. IF WITHIN, THERE ARE QUESTIONS THAT WILL POP UP BASED ON ANSWER
  - ALTERNATE WATER SUPPLY, PER MSRB GIS WEBSITE GRADING? Y OR N

- IS THE RISK WITHIN 1000 FEET OF A STANDARD HYDRANT? Y OR N
- B. THIS WILL HELP DETERMINE IF THE PROTECTION CLASS ON THE DWELLING IS AN 'X' FACTOR OR NOT

|         | ADVANCED SEARCH: POLICY CLAIMS | Keturn to Risks VIC I DISCARD CHANGES VIEW NOTES CHANGES VIEW NOTES CHANGES VIEW NOTES VIEW NOTES CHANGES VIEW NOTES VIEW NOTES VIEW VIEW NOTES VIEW NOTES VIEW NOTES VIEW NOTES VIEW NOTES VIEW NOTES VIEW VIEW NOTES VIEW NOTES VIEW NOTES VIEW NOTES VIEW NOTES VIEW NOTES VIEW NOTES |              |
|---------|--------------------------------|----------------------------------------------------------------------------------------------------|--------------|
|         | Quote ~                        |                                                                                                    | QUOTE        |
|         | Policy                         | Zone* Inland (All Other Counties not specifically named above) V County* RANKIN V Q                                                                                                    |              |
|         | Underwriting                   | Protection Class* 3 Graded Municipality / Fire District* FLOWOOD                                                                                                    | LOSS         |
|         | Risks                          | Inside legal boundaries of Graded area* Yes V                                                                                                    | NEW          |
|         | 1 - Property Location 2        | Is the risk within 1000' of a standard No                                                                                                    |              |
|         | Primary Dwelling 2             | Protection Class At Risk 3X                                                                                                    | NEW<br>ATTAC |
|         | + Add Risk                     | Class 10 Credit:                                                                                                    | ¥⊟<br>NEW    |
|         | + Add Location                 | Municipality providing fire dept. response Certified Fire Department: Name City County                                                                                                    | TASK         |
|         | Review                         | Within 5 miles travel distance from responding fire station* Select v                                                                                                    |              |
|         | Commission                     | Class 10 Credit No 🗸                                                                                                    |              |
|         | Premium Info                   | Suburban Classification:<br>Suburban Classification Select Y                                                                                                    |              |
| C.      | Worksheets                     | Name of Municipality or Legal Fire District                                                                                                    |              |
| 9. SAVE |                                |                                                                                                    |              |

# 20. PRIMARY DWELLING - SELECT CHANGE

| ADVANCED SEARCH: POLICY CLAIMS | < Return to Home                          | 🗢 NEXT PAGE 🛛 🕲 SAVE 🖉 FINALIZE 🖒 🗂 DISCARD CHANGES 🗍 🖓 VIEW NOTES 🕅 DELETE 🛛 MORE |
|--------------------------------|-------------------------------------------|------------------------------------------------------------------------------------|
| Trans                          | Disk/Leasting List                        | QUOI                                                                               |
| Application 🗸                  | RISK/Location List                        | + - 49                                                                             |
| Policy                         | Add Location                              | Show Deleted Items                                                                 |
| Underwriting                   | Location / Risk / Description             | U<br>New<br>Not                                                                    |
| Risks                          | <ul> <li>1 - Property Location</li> </ul> | Change Delete Add Risk                                                             |
| 1 - Property Location          | 1 - Primary Dwelling                      | Change Copy Delete ATTAC                                                           |
| Primary Dwelling 2             | Next Page                                 | ¥E NEW                                                                             |
| + Add Risk                     |                                           | TAS                                                                                |
| + Add Location                 |                                           |                                                                                    |
| Additional Interests           |                                           |                                                                                    |
| + Add Additional Interest      |                                           |                                                                                    |

## A. PRIMARY DWELLING

- B. IF PRIMARY DWELLING LEAVE AS IS
- C. IF MOBILE HOME DELETE PRIMARY DWELLING AND ADD MOBILE HOME RISK
- D. ENTER ALL INFORMATION WITH ATERISK
  - PRIMARY STRUCTURE: ALWAYS 'YES' UNLESS OUTBUILDING
  - RISK DESCRIPTION:
    - PRIMARY DWELLING -OR-
    - TENANT OCCUPIED DWELLING
  - DWELLING BUILT IN SUBSTANTIAL ACCORDANCE W/ LOCAL BUILDING CODE:
    - PC 1-9 IS CONSIDERED INSIDE LEGAL BOUNDARIES = YES
    - PC 10 {OR BLANK} IS CONSIDERED OUTSIDE LEGAL BOUNDARIES = NO
  - DWELLING VACANT: ALWAYS 'NO' UNLESS FORM V IS SUBMITTED FOR A RENOVATION PROJECT – RENOVATION PROJECT MUST BE MRPIUA UW APPROVED
  - CONSTRUCTION TYPE EC: ALWAYS 'ALL OTHER'
  - LOCATION DETAIL:
    - CHECK THAT PROPERTY LOCATION IS LISTED AND NOT MAILING ADDRESS IF TENANT OCCUPIED DWELLING
  - ENTER THE ACV BUILDING COVERAGE LIMIT UNDER COVERAGE A (MAXIMUM IS \$200,000 – IF ACTUAL ACV IS OVER \$200,000 CALL MRPIUA TO DISCUSS)
  - ENTER THE ACV CONTENTS LIMIT UNDER COVERAGE C (MAXIMUM LIMIT IS \$75,000 IF THE ACTUAL ACV LIMIT IS HIGHER CALL MRPIUA TO DISCUSS).
  - INSPECTION ORDERED: ALWAYS REMAIN 'YES'

- INSPECTION FEE (SERVICE FEE) WILL POPULATE AFTER PREMIUM IS FIGURED: LEAVE BLANK
- 21. SAVE THEN NEXT PAGE

22. ADD ADDITIONAL INTERESTS

- MORTGAGE COMPANY
- PREMIUM FINANCE CO. ONLY IF AGREEMENT IS SENT WITH APP
- ADDITIONAL INSURED
- ADD ADDITIONAL INTEREST

| MRPIUA<br>MWUA                 |                         |                                | Home                        | Quote/Policy           | Billing                 | Claims                   | Payables            | Cabinets Op                    | erations Supp            | oort Admin Te                | st |
|--------------------------------|-------------------------|--------------------------------|-----------------------------|------------------------|-------------------------|--------------------------|---------------------|--------------------------------|--------------------------|------------------------------|----|
| Search Q                       | APPLICATION A<br>A      | pplication Numbe<br>P-01654719 | r Insured<br>Hisaw, Shelbye | Product<br>Residential | Sub Type<br>Residential | Policy Terr<br>06/27/202 | n<br>3 - 06/27/2024 | Producer<br>4 Loretta T. Jenni | Status<br>ngs In Process | Premium + Fees<br>\$1,158.00 | sı |
| ADVANCED SEARCH: POLICY CLAIMS | < Return to Policy List |                                | 🗢 NEXT PAGE  🖺 SAV          | E 🕀 ADD ADDIT          | IONAL INT               | PRINT APP                | @ FINALIZE          | DISCARD CHANGE                 | S VIEW NOTES             | DELETE MORE                  | )  |
| irans                          | Additional Intere       | set Liet                       |                             |                        |                         |                          |                     |                                |                          |                              |    |
| pplication ~                   | Additional Intere       | SU LISU                        |                             |                        |                         |                          |                     |                                |                          | + -                          | R  |
| Policy                         |                         |                                |                             |                        |                         |                          |                     |                                | 🗌 Sho                    | w Deleted Items              |    |
| Underwriting                   | Number                  | Name                           |                             |                        | Interes                 | t Type                   |                     | Loan Number                    |                          |                              |    |
| Risks                          | Empty List              |                                |                             |                        |                         |                          |                     |                                |                          |                              |    |
| 1 - Property Location          | Next Page               |                                |                             |                        |                         |                          |                     |                                |                          |                              | A  |
| 1 - Primary Dwelling           | HEAT Page               |                                |                             |                        |                         |                          |                     |                                |                          |                              |    |
| + Add Risk                     |                         |                                |                             |                        |                         |                          |                     |                                |                          |                              |    |
| + Add Location                 |                         |                                |                             |                        |                         |                          |                     |                                |                          |                              |    |
| Additional Interests           |                         |                                |                             |                        |                         |                          |                     |                                |                          |                              |    |
| + Add Additional Interest      |                         |                                |                             |                        |                         |                          |                     |                                |                          |                              |    |

a. CHOOSE MAGNIFYING GLASS

| Search                         | APPLICATION          | Application Number | Insured        | Product     | Sub Type    | Policy Term      | Prod           | icer           | Status     | Premium + Fee | es   |
|--------------------------------|----------------------|--------------------|----------------|-------------|-------------|------------------|----------------|----------------|------------|---------------|------|
|                                |                      | AP-01004/19        | misaw. Shelbye | Residential | Residential | 06/2//2023 - 06/ | IZ/IZUZ4 Loret | ta 1. jennings | In Process | \$1,156.00    |      |
| ADVANCED SEARCH: POLICY CLAIMS | < Return to Addition | al Interests       |                |             | SAVE SAVE   | 🖨 PRINT APP 🛛 🥝  | FINALIZE COP   | D DISCARD CH   | ANGES VIE  | W NOTES N     | MORE |
| Trans                          | A datata a state     | erest Detail       |                |             |             |                  |                |                |            |               |      |
| Application                    | Additional Int       | erest Detail       |                |             |             |                  |                |                |            |               |      |
|                                | Number               | 1                  |                |             |             |                  |                |                |            |               |      |
| Policy                         | Code                 |                    | Q              |             |             |                  |                |                |            |               |      |
| Underwriting                   | Interest Type*       | Select             | ~              |             |             |                  |                |                |            |               |      |
| Risks                          | Loan Number          |                    |                |             |             |                  |                |                |            |               |      |
| 1 - Property Location          | Forms                | Select v           |                |             |             |                  |                |                |            |               |      |
| 1 - Primary Dwelling           | Name*                |                    |                |             |             |                  |                |                |            |               |      |
| + Add Risk                     |                      |                    |                |             |             |                  |                |                |            |               |      |

- c. ENTER FIRST NAME OF BANK OR PREMIUM FINANCE CO AND CHOOSE 'STARTS WITH'
- d. ENTER CITY AND CHOOSE 'EQUALS'
- e. SEARCH

|                                                                                                    | and the second is a                                                                                                    |                                                                                                    |                                |
|----------------------------------------------------------------------------------------------------|----------------------------------------------------------------------------------------------------|----------------------------------------------------------------------------------------------------|--------------------------------|
| mwua.iscs.c                                                                                                    | om/innovation                                                                                                    |                                                                                                    |                                |
| Additional                                                                                                    | Interest Lookup                                                                                                    |                                                                                                    |                                |
| Search for                                                                                                    | All 🗸                                                                                                    |                                                                                                    |                                |
| where                                                                                                    | Search Name V Starts With V                                                                                                    | S                                                                                                    |                                |
| and                                                                                                    | City ~ Equals ~ St                                                                                                    | pringfield                                                                                                    | Max Hits 50 🗸 Search           |
|                                                                                                    |                                                                                                    |                                                                                                    |                                |
| Additional                                                                                                    | Interest List                                                                                                    |                                                                                                    |                                |
| Code                                                                                                    | Name                                                                                                    | Туре                                                                                                    | Phone Number                   |
| Code                                                                                                    | Name                                                                                                    | Туре                                                                                                    | Phone Number                   |
| Code<br>1170418                                                                                                | Name<br>U S Bank Na Isaoa                                                                                                    | <b>Type</b><br>Mortgagee                                                                                                    | Phone Number<br>(000) 000-0000 |
| Code  1170418  1184118                                                                                         | Name<br><u>U S Bank Na Isaoa</u><br><u>U S Bank NA ISAOA/ATIMA</u>                                                                                                    | Type<br>Mortgagee<br>Mortgagee                                                                                                    | Phone Number<br>(000) 000-0000 |
| Code                                                                                                    | Name<br>U S Bank Na Isaoa<br>U S Bank NA ISAOA/ATIMA<br>USAA FSB & US Bank NA ISAOA/ATIMA                                                                                                    | Type<br>Mortgagee<br>Mortgagee<br>Mortgagee                                                                                          | Phone Number<br>(000) 000-0000 |
| Code                                                                                                    | Name       U.S. Bank. Na Isaoa       U.S. Bank. NA ISAOA/ATIMA       USAA. FSB & US Bank. NA ISAOA/ATIMA       USAA. ISAOA                                                                                                    | Type       Mortgagee       Mortgagee       Mortgagee       Mortgagee       Mortgagee                                                 | Phone Number<br>(000) 000-0000 |
| Code                                                                                                    | Name       U.S. Bank Na Isaoa       U.S. Bank NA ISAOA/ATIMA       U.S.A. FSB & US Bank NA ISAOA/ATIMA       USAA FSB & US Bank NA ISAOA/ATIMA       USAA SAA SAOA       USAA FSB & PHH Mortgage Corp Isaoa/Atime                                                    | Type       Mortgagee       Mortgagee       Mortgagee       Mortgagee       Mortgagee       Mortgagee                                 | Phone Number<br>(000) 000-0000 |
| Code           170418           1184118           1185336           118799           1188464           1189455 | Name       U.S. Bank Na Isaoa       U.S. Bank Na ISAOA/ATIMA       U.S.A. FSB & US Bank NA ISAOA/ATIMA       USAA FSB & US Bank NA ISAOA/ATIMA       USAA FSB & PHH Mortgage Corp Isaoa/Atimat       USAA FSB & US Bank NA                                           | Type       Mortgagee       Mortgagee       Mortgagee       Mortgagee       Mortgagee       Mortgagee       Mortgagee                 | Phone Number<br>(000) 000-0000 |
| Code                                                                                                    | Name       U.S. Bank. Na Isaoa       U.S. Bank. NA ISAOA/ATIMA       U.S.A. FSB & US Bank. NA ISAOA/ATIMA       USAA ISAOA       USAA FSB & PHH Mortgage Corp. Isaoa/Atimator       USAA FSB & US Bank. NA       USAA FSB & US Bank. NA       USAA FSB & US Bank. NA | Type       Mortgagee       Mortgagee       Mortgagee       Mortgagee       Mortgagee       Mortgagee       Mortgagee       Mortgagee | Phone Number<br>(000) 000-0000 |

- g. CLICK THE + TO SEE THE FULL ADDRESS AND CHOOSE FROM ADDITIONAL INTEREST LIST IN BLUE
  - a. THIS WILL AUTOMATICALLY FILL OUT THE MORTGAGE OR PREM FINANCE CO. INFORMATION EXCEPT INTEREST TYPE
- h. CHOOSE THE INTEREST TYPE\*
- i. SCROLL TO BOTTOM OF SCREEN AND CLICK THE BOX NEXT TO 'DWELLING 1 PRIMARY DWELLING'

| ADVANCED SEARCH: POLICY CLAIMS | CRETURE TO Additional Interests     CRETURE TO Additional Interests     CRETURE TO Additional Interests     CRETURE TO Additional Interests |
|--------------------------------|----------------------------------------------------------------------------------------------------|
| 1 - Primary Dwelling           | P O Box 7298                                                                                                    |
| + Add Risk                     | City* , State* Zip* Springfield Ohio ~ 45501 🖓 Verify Address                                                                               |
| + Add Location                 | Primary Phone Business V (000) 000-0000 Secondary Phone Select V                                                                            |
| Additional Interests           | Fax Number                                                                                                    |
| + Add Additional Interest      | Email Address Delivery Preference V                                                                                                    |
| Review 1                       | Instructions                                                                                                    |
| Forms                          | A                                                                                                    |
| Reinsurance                    | Comments                                                                                                    |
| Commission                     |                                                                                                    |
| Premium Info                   | Has an interest in:                                                                                                    |
| Worksheets                     | Policy                                                                                                    |
| Special Options                | Dwelling 1-Primary Dwelling                                                                                                    |
| www.coordooro                  |                                                                                                    |

j. k. THEN SAVE

# 23. NEXT PAGE

- 24. REVIEW
  - A. PAYMENT PLAN OPTIONS FOR BILLING
    - CHOOSE 'MR INSURED PAY BILL IN FULL' IF PAYING BY CHECK
    - CHOOSE 'MR INSURED RENEWAL ACH FULL PAY' IF PAYING BY ACH (CHOOSING ACH APPLIES TO NEXT RENEWAL AS WELL UNLESS WITH MRPIUA HELP)
    - ENTER ALL INFORMATION WITH AN ATERISK (\*)
      - INSURED BANK ACH CHECKING OR SAVINGS ACCOUNT CHOOSE PERSONAL
      - O AGENT BANK ACH OR SAVINGS TRUST ACCOUNT CHOOSE COMMERCIAL
    - IF PAYMENT IS BEING PAID BY THE MORTGAGE COMPANY VIA CHECK, THE CHECK MUST BE SENT TO THE AGENT'S OFFICE FIRST. THE AGENT CAN THEN SEND IN THE PAYMENT ALONG WITH A COPY OF THE APPLICATION, CEB FORM, AND COLORED PHOTOS

# 25. FINALIZE TRANSACTION

## **26. PRINT APPLICATION**

- THIS FORM WILL NEED TO BE SIGNED BY THE INSURED
- IF ELECTRONIC SIGNATURE, E-SIGNATURE AUTHENTICATIONS WILL NEED TO BE SUBMITTED WITH THE APPLICATION, CEB FORM, AND PHOTOS

### FINAL NOTES:

\*\*YOU MAY NOW EXIT THE APP BY HITTING 'HOME' AT THE TOP OF THE SCREEN. ONCE MRPIUA RECEIVES THE SIGNED APPLICATION, CEB FORM, AND PHOTOS VIA EMAIL, MRPIUA UNDERWRITING WILL REVIEW AND PROCESS THE APPLICATION IF APPROVED AS PROPERLY COMPLETE.

\*\*ALL APPLICATION DOCUMENTS PAID VIA ACH CAN BE EMAILED TO MRPIUA@MSPLANS.COM

\*\*ALL PHYSICAL CHECKS MUST BE MAILED IN WITH THE APPLICATION, CEB FORM, AND COLORED PHOTOS.